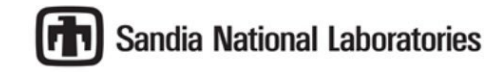

## **ELECTRONIC FUNDS TRANSFER (EFT) FORM SUBMITTAL PROCEDURE**

Log into iSupplier portal with your username and password.

- 1. Open iSupplier Home
  - Either via the icon

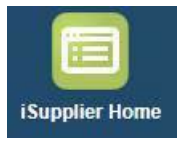

• Or via the navigation menu in the top-left of the screen

SNL Supplier Portal for Suppliers

2. Once on the iSupplier Home page, select the **Admin** tab.

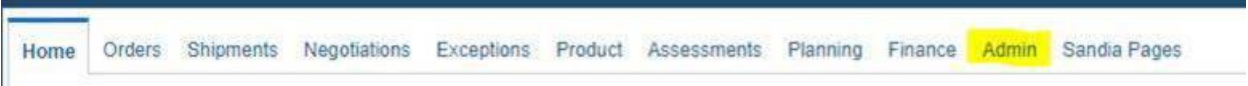

3. In the Attachments section at the bottom of the page, select Add Attachment.

| Profile Management       |                             |               |              |          |     |
|--------------------------|-----------------------------|---------------|--------------|----------|-----|
| General                  | General                     |               |              |          |     |
| Company Profile          |                             | Organi        | zation Name  |          |     |
| Organization             |                             | Subt          | Alias        |          |     |
| Organization             |                             | Parent Su     | pplier Name  |          |     |
| Address Book             |                             | Parent Supp   | olier Number |          |     |
| Contact Directory        | Attachments                 |               |              |          |     |
| Business Classifications | Search                      |               |              |          |     |
| Product & Services       | Note that the search is cas | e insensitive |              |          |     |
| Payment & Invoicing      | Title                       |               | Go           |          |     |
| Surveys                  | Show More Search O          | ptions        |              |          |     |
|                          | Add Attachment              |               |              |          |     |
|                          | Title                       | Туре          | Description  | Category | Las |
|                          | No results found.           |               |              |          |     |

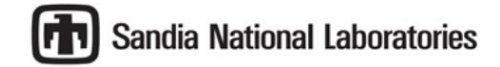

4. In the Add Attachment page, **Input** a **Title**, and a **Description** for the attachment.

| ome Orders Ship <mark>me</mark> nts Negotiations Excepti | ons Product A       | Assessments | Planning | Finance  | Admin       | Sandia Pages |
|----------------------------------------------------------|---------------------|-------------|----------|----------|-------------|--------------|
| rofile Management                                        |                     |             |          |          |             |              |
| dd Attachment                                            |                     |             |          |          |             |              |
| dd Desktop File/ Text/ URL 🖌                             |                     |             |          |          |             |              |
| Attachment Summary Information                           |                     |             |          |          |             |              |
| Title                                                    | Test Title          |             |          |          |             |              |
| Description                                              | This is a test atta | ichment.    |          |          |             |              |
| Category                                                 | From Supplier       |             |          |          |             |              |
| Define Attachment                                        |                     |             |          |          |             |              |
|                                                          | Туре 🔘              | File        |          | Choose F | ile No file | e chosen     |
|                                                          | 0                   | URL         |          |          |             |              |
|                                                          | 0                   | Short Text  |          |          |             |              |

5. In the Define Attachment section of the same page, click **Choose File**. **Define Attachment** 

| Туре 🔘 | File   | Choose File | No file chosen |
|--------|--------|-------------|----------------|
|        | 112200 |             |                |
|        |        |             |                |

6. Choose the correct file from your system.

| Click <b>Apply</b> in iSupplier.                                                                     |                          |
|----------------------------------------------------------------------------------------------------|--------------------------|
| Home Orders Shipments Negotations Exceptions Product Assessments Planning Finance Admin Sandia Pages |                          |
| Profile Management                                                                                   |                          |
| Add Attachment                                                                                       | Cancel Add Another Apply |
| Add Desktop Filer Text/ URL 🗸                                                                        |                          |
| Attachment Summary Information                                                                       |                          |
| Title Test Title                                                                                     |                          |
| Description This is a test attachment.                                                               |                          |
| Category From Supplier                                                                               |                          |
| Define Attachment                                                                                    |                          |
| Type  File Choose File Lorem isount docx                                                             |                          |

The new attachment should be visible in the Attachments section of the admin page.

8. Once it is attached, send an **email** to <u>isupplier@sandia.gov</u> with the supplier name, TIN <u>or</u> supplier number notifying us that it has been submitted.

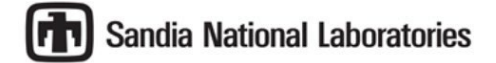

9. The process is complete, and you will receive a confirmation email from iSupplier notifying you that it has been recorded.

| rofile Management        |                                          |        |                            |               |                   |  |  |
|--------------------------|------------------------------------------|--------|----------------------------|---------------|-------------------|--|--|
| General                  | General                                  |        |                            |               |                   |  |  |
| Company Profile          | Organization Name                        |        |                            |               |                   |  |  |
|                          | Supplier Number                          |        |                            |               |                   |  |  |
| Organization             |                                          |        | Parent Supplier Name       |               |                   |  |  |
| Address Book             |                                          |        | Parent Supplier Number     |               |                   |  |  |
| Contact Directory        | Attachments                              |        |                            |               |                   |  |  |
| Business Classifications |                                          |        |                            |               |                   |  |  |
| Product & Services       |                                          |        |                            |               |                   |  |  |
| Payment & Invoicing      | Note that the search is case insensitive |        |                            |               |                   |  |  |
| Surveys                  | Show More Search Options                 |        |                            |               |                   |  |  |
|                          | Add Attachment                           |        |                            |               |                   |  |  |
|                          | Title 🛆                                  | Туре 🛆 | Description                | Category △    | Last Updated By 🗠 |  |  |
|                          | Test Title                               | File   | This is a test attachment. | From Supplier |                   |  |  |